## Logging into SharePoint

The SharePoint site is going through some changes, so we wanted to remind everyone how to login to the system. Please let us know if you have any questions about how the sytem works or logging in!

## Steps:

**1.** From the EHS website, ehs.ua.edu, scroll to the bottom of the screen and the red menu bar. The left menu has the EHS SharePoint Access link. Once you click that link, a box like the one below will appear.

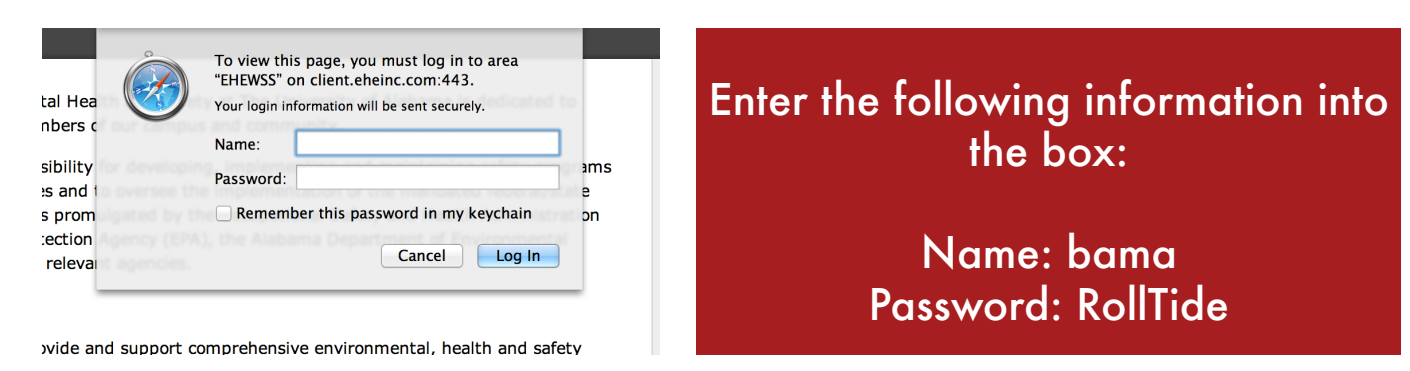

**2.** Once you are logged in, you can find your unique username and password by locating the book icon towards the bottom of the home page.

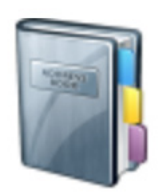

**3.** The following box will appear after you click on the book icon. Locate your name in the drop down menu. If it isn't listed, fill out the information in the boxes below the drop down menu and you will receive an email with your login information.

Email Address:

Submit

If you do not receive an email or are still unable to login, contact Marcy Huey at 348-5912
Image: Contact Marcy Huey at 348-5912

Image: Contact Marcy Huey at 348-5912
Image: Contact Marcy Huey at 348-5912

Image: Contact Marcy Huey at 348-5912
Image: Contact Marcy Huey at 348-5912

Image: Contact Marcy Huey at 348-5912
Image: Contact Hue at 5600

Image: Contact Marcy Huey at 348-5912
Image: Contact Hue at 5600

Image: Contact Hue at 5600
Image: Contact Hue at 5600

Image: Contact Hue at 5600
Image: Contact Hue at 5600

Image: Contact Hue at 5600
Image: Contact Hue at 5600

Image: Contact Hue at 56000
Image: Contact Hue at 5600

Image: Contact Hue at 5600
Image: Contact Hue at 5600

Image: Contact Hue at 5600
Image: Contact Hue at 5600

Image: Contact Hue at 5600
Image: Contact Hue at 5600

Image: Contact Hue at 5600
Image: Contact Hue at 5600

Image: Contact Hue at 5600
Image: Contact Hue at 5600

Image: Contact Hue at 5600
Image: Contact Hue at 5600

Image: Contact Hue at 5600
Image: Contact Hue at 5600

Image: Contact Hue at 5600
Image: Contact Hue at 5600

Image: Contact Hue at 5600
Image: Contact 4600

Image: Contact 4600